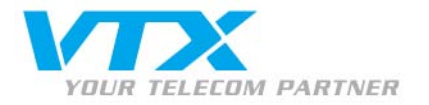

# SJphone Mac – Guide d'installation et d'utilisation

### Avertissement

Si c'est la première fois que vous utilisez ce programme, veuillez activer l'emploi du codec G711 dans l'interface de gestion du compte SIP, comme expliqué à la page 3 de ce document sous « Dépannage ».

### Télécharger et installer le logiciel de téléphonie

La téléphonie VTX par Internet fonctionne avec le téléphone logiciel SJphone de SJphone Labs. Voici le lien pour télécharger le softphone : http://www.sjlabs.com/sjp.html

Suivez la marche à suivre pour installer le logiciel et cliquez sur « Finish ».

## Configurer le programme

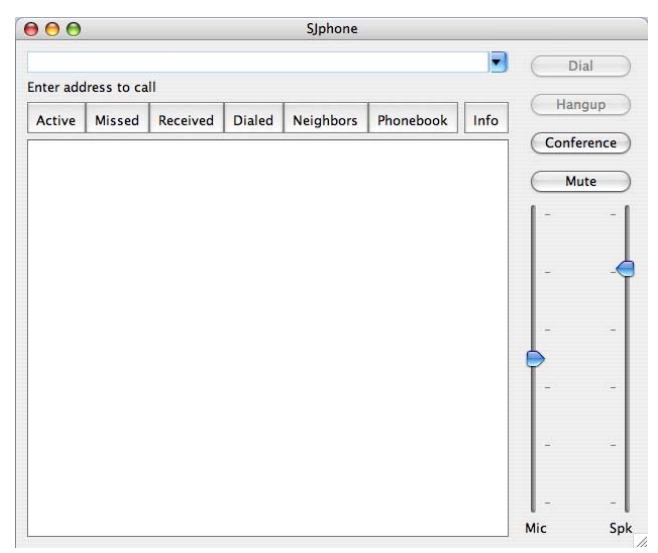

Lancez l'application que vous avez installée dans le dossier « **Applications** » de votre Mac.

> Voici la fenêtre principale du logiciel SJphone

Fig.1 - Fenêtre principale

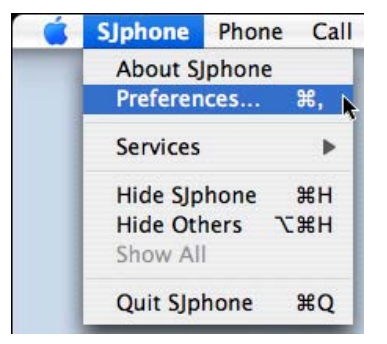

Fig.2 - Nouveau compte SIP

#### Configurer un nouveau compte SIP

Dans le menu « SJphone », veuillez cliquer sur « Préférences ».

VTX TELECOM GROUP

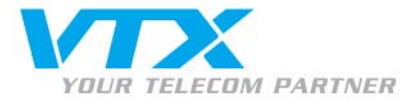

| User Inform | ation | Ca | Il Options | Profil | es        | Aud       | io Nei | ghb 4 |  |
|-------------|-------|----|------------|--------|-----------|-----------|--------|-------|--|
| rofile      |       |    | ٣          | Status |           |           |        |       |  |
|             |       |    |            |        |           |           |        |       |  |
|             |       |    |            |        |           |           |        |       |  |
|             |       |    |            |        |           |           |        |       |  |
|             |       |    |            |        |           |           |        |       |  |
|             |       |    |            |        |           |           |        |       |  |
|             |       |    |            |        |           |           |        |       |  |
|             |       |    |            |        |           |           |        |       |  |
|             |       |    |            |        |           |           |        |       |  |
| New         |       |    | Ed         | lit    | $\supset$ | $\subset$ | Delete | e     |  |

Fig.3 - Création d'un nouveau profil

|                                                         | Create New Profile                                                                                                    |        |
|---------------------------------------------------------|----------------------------------------------------------------------------------------------------|--------|
| Profile name:                                           | 021 566 79 74                                                                                                    | ОК     |
| File name:                                              | 021_566_79_74.ini                                                                                                    | Cancel |
| Profile type:                                           | Calls through SIP Proxy                                                                                                    | Cancer |
| Important n                                             | ote                                                                                                    | Help   |
| Calls throu<br>proxy. SIP profile. Cal<br>re-initialize | gh SIP Proxy: Profile for a call through a SIP<br>proxy information is permanently stored in the<br>ler information can be easily changed by<br>ing. |        |
|                                                         |                                                                                                    |        |

Fig.4 – Création d'un nouveau profil

| Proxy domain: | voip-01.vtx.ch         | : 5060                |
|---------------|------------------------|-----------------------|
| User domain:  | voip-01.vtx.ch         |                       |
| Register v    | vith proxy 🗹 Pro       | xy is strict outbound |
| Advanced op   | ions                   |                       |
| Use separ     | ate registrar          |                       |
| Registrar dor | nain:                  | : 0                   |
| 🗹 Unregiste   | r contact address only |                       |
| Proxy for NA  | Г:                     | : 0                   |

#### Fig.5 – SIP Proxy

#### Vous voici dans les préférences

> Dans l'onglet « **Profiles** » cliquez sur le bouton « **New** ».

### Nommez cette configuration

Entrez dans le champ « Profile Name » votre numéro de téléphone et appuyez sur le bouton « OK ».

#### Entrez les paramètres SIP pour votre compte

Cliquez sur l'onglet « SIP Proxy »

Indiquez vos paramètres personnels que vous trouverez dans l'espace client de notre site Internet http://kiosk.vtx.ch comme dans l'exemple ici :

- Proxy domain = voip-01.vtx.ch Utilisant le port : 5060
- User domain = voip-01.vtx.ch

Laissez le reste des options par défaut.

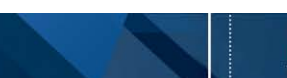

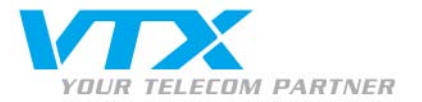

| G  | eneral            | Init               | alizati            | on             | SIP P           | roxy         | Adva    | inced  | DTMF  | STUN |
|----|-------------------|--------------------|--------------------|----------------|-----------------|--------------|---------|--------|-------|------|
| V  | Accep             | t redir            | ection             | repli          | es              |              |         |        |       |      |
|    | Use sł            | nort he            | aders              |                |                 |              |         |        |       |      |
| V  | Expos             | e soft             | ware ve            | ersion         | n               |              |         |        |       |      |
|    | Use of            | osolet             | e trans            | fer m          | echar           | nism (       | BYE/Als | io)    |       |      |
|    | Restrie<br>(suppo | ct call<br>ort var | er iden<br>ies for | tity<br>prox   | ies fr          | om va        | rious v | endors | )     |      |
| -  | Use "s<br>will be | tanda<br>taker     | d" stat<br>from    | tus m<br>SIP p | iessag<br>acket | ges (o<br>s) | therwis | e mess | ages  |      |
| Vo | ice mai           | l num              | ber or             | addre          | ss:             |              |         |        |       |      |
| 1  | Remov             | ve fan             | y char             | ecter          | s fror          | n pho        | ne num  | bers   |       |      |
|    |                   |                    |                    |                |                 | C            | ок      |        | ancel | Hel  |

| Send DTMF as:          | RFC 2833 |
|------------------------|----------|
| Signal duration (ms):  | 270      |
| RFC 2833               |          |
| RTP payload type:      | 101      |
| Signal volume (-dBm0): | 10       |
| In-band                |          |
| Pause duration (ms):   | 100      |

Fig.7 - Réglages DTMF

# Fonctions avancées

#### Gestion des renvois d'appels

La configuration des renvois d'appels s'effectue par vos soins via l'interface Web Utilisateur de votre accès client sur le site Internet de VTX : http://www.vtx.ch **« Accès Clients »** ou directement en passant par http://kiosk.vtx.ch

#### Numérotation abrégée

Votre interface Web Utilisateur vous permet également de configurer votre propre numérotation abrégée. Connectez-vous sur notre site pour configurer vos numéros courts : http://kiosk.vtx.ch

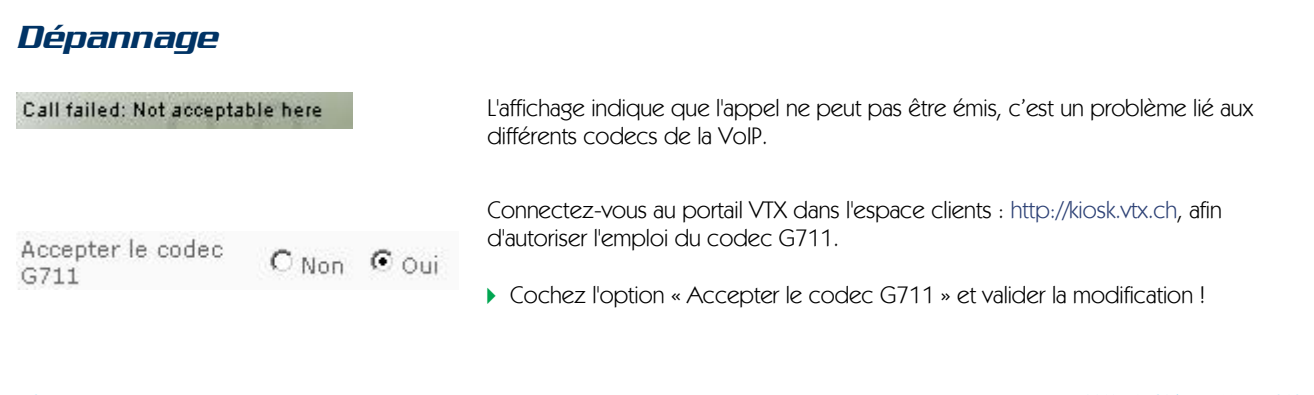

L'onglet « **Advanced** » propose quelques options supplémentaires. Il n'est pas nécessaire d'y toucher.

### Régler le DTMF

Suivre les réglages concernant le DTMF (RFC2833) selon la Fig.7

VTX.voip.SJPhone\_Mac.Fr\_060719.doc